#### CHASSADAPT : les réponses aux questions les plus fréquentes

#### 1) Pourquoi est-ce que toutes les espèces ne sont pas déclarables sur CHASSADAPT?

CHASSADAPT n'a pas vocation à déclarer toutes les espèces de gibier mais seulement celles soumises au principe de « gestion adaptative ».

La solution d'une application smartphone avec déclaration en temps réel était la plus pertinente afin de pouvoir continuer à chasser certaines espèces dans les conditions de la gestion adaptative, qui, sinon, risquaient de ne plus pouvoir être chassables.

Sont déclarables sur CHASSADAPT : la tourterelle des bois, l'oie cendrée, le courlis cendré et la bécasse (pour l'accès à la bécasse une habilitation est nécessaire).

L'accès à la visualisation d'une espèce n'est possible que durant sa période de chasse (dates d'ouverture nationale).

#### 2) Si vous ne pouvez pas visualiser les espèces

L'accès à la visualisation d'une espèce n'est possible que durant sa période de chasse (dates d'ouverture nationale).

Pour l'accès à la bécasse une habilitation est nécessaire (vous devez l'avoir expressément demandée lors de votre validation).

#### Si vous venez de créer votre compte :

La synchronisation des données de référence (comme les espèces) entre la base de données nationale et les Smartphones est effectuée toutes les heures et prend environ 30 mn.

Ainsi, un chasseur qui vient de créer son compte dans CHASSADAPT devra patienter au plus tard 2 heures avant que son téléphone ne se mette à jour et que les espèces ne soient visibles.

#### 3) Si vous n'arrivez pas à vous connecter avec votre identifiant à 14 chiffres.

Pour pouvoir vous connecter, vous devez obligatoirement avoir pris une validation pour la saison en cours.

Si vous n'avez pas pris de validation pour la saison en cours, votre identifiant Guichet Unique à 14 chiffres ne sera pas reconnu par le logiciel.

#### 5) Mot de passe oublié : ce que vous devez faire

Le mot de passe (de la saison précédente) n'est plus reconnu si le chasseur n'a pas pris de nouvelle validation pour la (nouvelle) saison en cours.

Dans ce cas, la connexion avec un nouveau mot de passe est impossible tant que vous n'aurez pas pris de validation pour la saison en cours et le message « code SMS incorrect » s'affichera.

En cas de mot de passe oublié, un code SMS à 4 chiffres vous est communiqué.

- Le code SMS qui vous a été envoyé doit être saisi dans l'application CHASSADAPT (champ « code reçu par SMS »). Il comporte 4 chiffres.

- Ensuite, vous êtes invité à saisir un nouveau mot de passe de votre choix, puis à le confirmer. **Le mot de passe comporte 6 chiffres.** 

## 6) Message « Code SMS incorrect » / Si vous n'arrivez pas à entrer votre mot de passe / si votre mot de passe est refusé: ce que vous devez vérifier

Le code SMS ne fonctionne plus si le chasseur n'a pas pris de nouvelle validation pour la (nouvelle) saison en cours. Dans ce cas, le message « code SMS incorrect » s'affichera.

Si vous avez pris une validation pour la saison en cours et que vous n'arrivez pas à entrer votre mot de passe, vous pourriez alors avoir fait une confusion entre le « code SMS » et le « mot de passe ».

- Le code SMS qui vous a été envoyé doit être saisi dans l'application CHASSADAPT (champ « code reçu par SMS »). Il comporte 4 chiffres.

- Ensuite, vous êtes invité à saisir un nouveau mot de passe de votre choix, puis à le confirmer. **Le mot de passe comporte 6 chiffres.** 

\* \*\*

# Mot de passe oublié ?

passe oublié ? »

1. Depuis la page de connexion, cliquez sur « Mot de

MOT DE PASSE OUBLIÉ ?

- 2. Cliquez sur chaque zone. Un clavier numérique apparaît. Tapez les informations demandées puis cliquez sur « Valider » ;
- Vous recevez un SMS avec un code de 4 chiffres au numéro de téléphone que vous avez renseigné lors de la création de votre compte ;
- 4. Saisissez les 4 chiffres et cliquez sur « Valider » ;
- Choisissez-vous un nouveau mot de passe à 6 chiffres. Confirmez-le puis cliquez sur « Valider ».

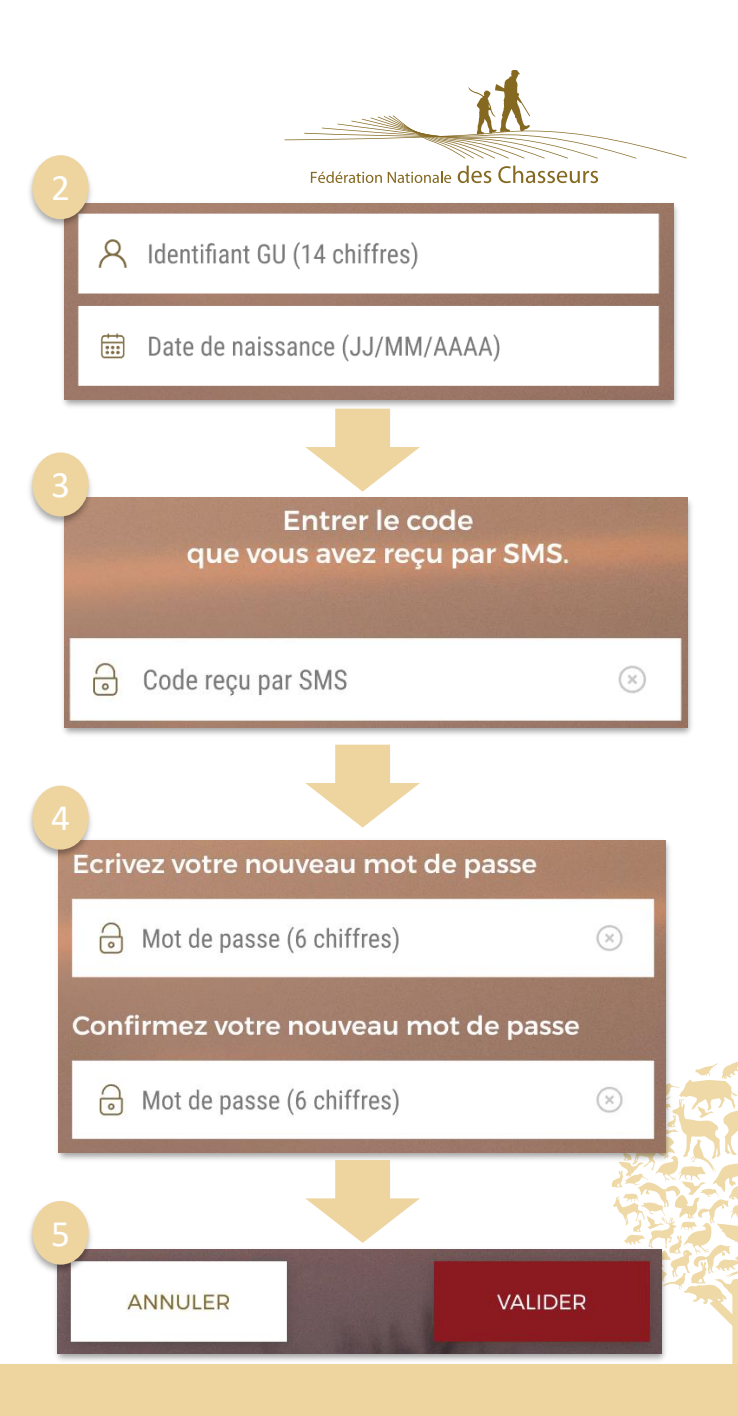

# Application smartphone Chassadapt

Pour la saison 2019/2020 il vous sera possible de saisir vos prélèvements de bécasse sur l'application smartphone Chassadapt qui fonctionne sous Android ou iOS.

La déclaration doit être faite sur l'application immédiatement après le prélèvement.

Cette déclaration sera valable en cas de contrôle, vous n'aurez plus à poser de bagues sur l'oiseau. L'application générera en effet un QR ode que vous devrez présenter au garde en cas de contrôle;

Chaque chasseur devra choisir entre avoir un carnet de prélèvement traditionnel papier délivré par sa fédération ou utiliser l'application smartphone Chassadapt. Il ne pourra pas avoir les deux pour la même saison de chasse. Si l'application Chassadapt n'est pas compatible avec votre téléphone, alors vous pourrez revenir vers votre fédération pour demander un carnet papier.

Dans tous les cas le prélèvement maximum autorisé est de 30 oiseaux par chasseur. Vous pourrez suivre vos prélèvements à travers votre historique de prélèvements sur votre compte.

L'application ne gérera pas et n'informera pas des PMA locaux (hebdomadaire ou mensuels selon les départements). Vous devez vous renseigner avant d'aller à la chasse sur la réglementation du département.

Selon les besoin et la réglementation à venir, l'application sera capable de suivre les quotas collectifs pour certaines espèces.

# Comment faire pour déclarer ses prélèvements de bécasse sur Chassadapt ?

1 Création préalable d'un compte Chassadapt

Téléchargez et créez dès aujourd'hui un compte sur l'application smartphone Chassadapt. Vous pouvez la téléchargez à partir des stores

Pour appareil android :

https://play.google.com/store/apps/details?id=com.fnc.hunter

Pour appareil Iphone : <a href="https://itunes.apple.com/us/app/chassadapt/id1434665762">https://itunes.apple.com/us/app/chassadapt/id1434665762</a>

Pour cela vous devez être connecté au réseau internet (3G, 4G ou wifi), vous munir de votre numéro identifiant Guichet unique à 14 chiffres (présent sur votre validation du permis de chasser).

### 2. <u>En action de chasse</u>

Lors de la période chasse, il est indispensable de se connecter avec réseau avant de partir à la chasse afin d'ouvrir l'application et de consulter l'état du quota (volet « informations quota » dans l'application). Lors de la journée **l'application permet de saisir un prélèvement même sans réseau.** 

### 3. Informations des quotas

Pour les espèces qui seraient soumises à un quota collectif, vous serez informé de l'évolution des prélèvements et de l'atteinte du quota par des pastilles de couleur présentent sur l'application.

L'état de consommation du quota collectif :

: Quota collectif ouvert. La déclaration des prélèvements sur le terrain est obligatoire.

: Le quota national est susceptible d'être bientôt atteint, organisez vos sorties en conséquence

: Quota atteint d'un moment à l'autre, nous vous conseillons d'arrêter de chasser l'espèce pour ne pas risquer d'être en infraction, notamment si vous chassez dans une zone non couverte par le réseau internet

 Suite à la fin du quota collectif, aucune déclaration de prélèvement de l'espèce n'est possible

### 4. <u>Le contrôle</u>

Toute saisie d'un prélèvement génère automatiquement un QR code crypté qui fait office de marquage de l'animal prélevé. C'est ce QR code qui devra être présenté aux agents de contrôle.

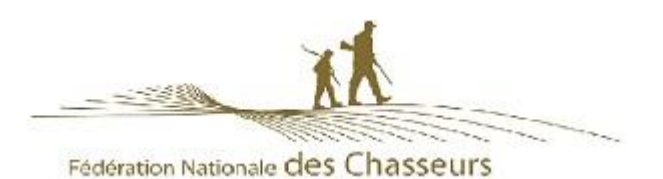

### Installation et connexion

#### 1. Que faut-il pour INSTALLER ChassAdapt sur un téléphone?

**Il est nécessaire d'avoir accès à un réseau internet (Wifi, 3G, 4G, etc.) pour installer l'application.** Vous pouvez trouver l'application ChassAdapt sur la boutique d'applications de votre téléphone smartphone (Google Play Store ou Apple Store).

ChassAdapt a été conçue pour fonctionner à partir des versions logicielles suivantes :

- Version Android (exemples : Samsung, Huawei, Wiko) : 5 et ultérieur
- Version IOS (IPhone) : 10 et ultérieur

Vous trouverez la référence de cette version logicielle dans les paramètres du téléphone. Sur téléphones Android : Paramètres > A propos du téléphone > Informations sur le logiciel > Noter le chiffre indiqué pour "Version Android".

Sur IPhone : Réglages > Général > Informations > Noter les chiffres indiqué à côté de "Version du logiciel"

Si la version logicielle de votre téléphone ne correspond pas, il n'est pas possible d'installer (télécharger) l'application ChassAdapt. Les téléphones « low cost » ont souvent des difficultés sur ce point.

#### 2. Quelles informations sont nécessaires pour créer un compte sur ChassAdapt?

Cette étape nécessite d'avoir accès à un réseau internet (Wifi, 3G, 4G, etc.).

Une fois installé ChassAdapt sur votre téléphone, pour créer un compte, il vous sera demandé votre numéro d'identifiant Guichet Unique, numéro à 14 chiffres que vous pouvez trouver sous le code barre de votre validation annuelle du permis de chasse, ainsi que votre date de naissance. Un contrôle sera alors effectué par l'application avec le fichier central national des validations. Il est ainsi possible que cette étape nécessite un certain délai (au maximum quelques jours) en cas de validation récente de votre permis de chasser.

Il est donc important de créer votre compte bien avant votre première sortie de chasse de la saison. Il vous sera aussi demandé votre numéro de téléphone, afin de vous permettre de récupérer votre mot de passe, en cas d'oubli, de manière simplifiée.

#### **3. Est-il nécessaire d'avoir accès à internet pour UTILISER l'application ?** Oui et non.

Pour la création de compte et la première utilisation de l'application, il est nécessaire d'avoir accès à internet (3G, 4G, Wifi) pour que l'application puisse vérifier que les informations saisies sont conformes avec celles présentes dans le fichier central de la Fédération Nationale des Chasseurs. Il est donc important d'ouvrir votre session avant de partir à la chasse à partir d'un endroit où vous avez accès au réseau internet.

Pour l'utilisation courante de l'application (déclaration d'un prélèvement, consultation des informations sur les quotas, consultation de votre historique....), c'est-à-dire pour la connexion simplifiée (accès direct pendant 24h ou saisie du seul mot de passe à 6 chiffres toutes les 24h), il n'est pas nécessaire d'avoir accès au réseau internet. Une synchronisation de vos données s'effectuera dès que vous aurez de nouveau accès à internet.

#### 4. Quand se connecter sur ChassAdapt avec du réseau internet ?

Une connexion internet est nécessaire pour se connecter à ChassAdapt lors de la création de compte, pour la première utilisation de l'application, ou après une manipulation de déconnexion (cf. point 5 ci-après).

Il est donc conseillé de se connecter sur ChassAdapt avant de partir en sortie de chasse, lorsque votre téléphone dispose d'une connexion internet. Cela permet de se prémunir des absences de réseau lors de la chasse et de disposer dans l'application des dernières informations quotas.

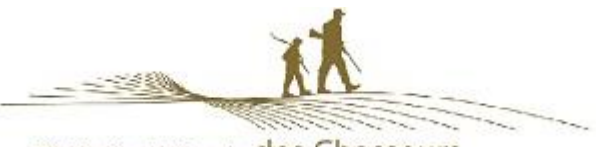

Fédération Nationale des Chasseurs

### 5. Est-il nécessaire de se déconnecter de ChassAdapt ?

Non.

L'application permet une connexion simplifiée avec saisie du seul mot de passe à 6 chiffres. Ce mode de fonctionnement permet aussi de pouvoir se connecter hors réseau internet et d'effectuer des déclarations de prélèvement.

Avertissement : cliquer sur le bouton « déconnexion » au sein de l'application entraine la fermeture complète de celle-ci et la suppression des données saisies dans le formulaire de connexion de création du compte. Si vous utilisez cependant ce bouton, il vous sera alors demandé de saisir à nouveau toutes vos informations. Nous vous conseillons donc d'éviter d'employer ce bouton déconnexion, sauf si vous souhaitez permettre à une autre personne de se connecter à son compte via votre téléphone.

# 6. Pourquoi est-ce que le fait de cliquer sur le bouton déconnexion supprime mes informations de connexion ?

Ce bouton présent dans le menu de l'application a pour objectif de vous permettre de quitter votre compte utilisateur pour vous permettre de vous connecter à un autre compte, par exemple celui d'un ami qui n'a pas de smartphone pour déclarer ses prélèvements ou dont le smartphone est tombé en panne. Les informations vous concernant sont donc effacées du formulaire de connexion pour vous permettre la saisie des nouveaux identifiants.

Pour vous reconnecter à votre compte, il faudra à nouveau saisir votre identifiant GU, votre date de naissance et votre mot de passe.

#### La fonction déconnexion n'est par ailleurs possible que lorsque votre téléphone dispose d'un accès au réseau internet, afin de pouvoir permettre la transmission de vos déclarations de prélèvement à la base nationale avant votre déconnexion.

Sachez qu'il n'est pas nécessaire de se déconnecter de l'application. En effet, votre session est active pendant 24h à partir du moment de votre connexion, c'est-à-dire que l'application est accessible sans saisie de votre identifiant GU et de votre date de naissance pendant 24h (seule la saisie du mot de passe à 6 chiffres est requise toutes les 24h). Une fois ce délai de 24h écoulé, vous n'avez qu'à saisir à nouveau votre mot de passe à 6 chiffres pour déclencher une nouvelle session de 24h. Cette fonctionnalité est par ailleurs disponible même hors réseau internet.

#### 7. Est-il nécessaire d'avoir accès à internet pour déclarer un prélèvement ?

#### Non, l'utilisation de l'application peut se faire hors réseau pour la déclaration.

L'accès à internet est seulement nécessaire pour permettre la mise à jour des informations quotas, la transmission des déclarations saisies à la base de données nationale, la création de compte, la première utilisation de l'application ou la déconnexion de l'application (déconnexion signifiant sortie de la session avec suppression des informations de connexion pour permettre la connexion avec un autre compte)

#### 8. Pourquoi l'application me demande de saisir mes identifiants à chaque fois ?

Il est possible que vous ayez utilisé le bouton « déconnexion » présent dans l'application ChassAdapt.

Sachez que ce bouton a pour vocation de vous permettre de quitter l'application afin, notamment, de permettre à quelqu'un d'autre de se connecter à son compte ChassAdapt via votre téléphone. Sachez aussi qu'il n'est pas nécessaire de se déconnecter et que vous pouvez éviter cette étape fastidieuse de nouvelle saisie de vos informations.

L'application ChassAdapt est en effet conçue pour permettre une connexion continue avec simple demande de votre mot de passe toutes les 24h lors de l'ouverture de l'application. Cette fonction vous permet aussi de vous connecter rapidement à ChassAdapt et de saisir des prélèvements même en cas d'absence de connexion réseau.

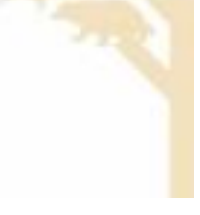

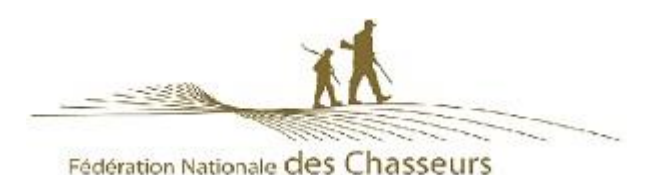

### Liste d'espèces

#### 9. Pourquoi le nombre d'espèces ouvertes à la déclaration est-il limité ?

Pour la saison 2018-2019, le nombre d'espèces inclues dans l'application correspond aux espèces prévues dans la réforme de la chasse pour la mise en place d'une gestion adaptative des espèces. Limitée aujourd'hui à 6 espèces, cette liste a vocation à être augmentée lors des prochaines saisons de chasse, que ces espèces soient soumises ou pas à gestion adaptative ou PMA.

#### 10. Si l'espèce apparait dans l'application ChassAdapt, puis-je la chasser?

Pas forcément, car ChassAdapt ne tient compte que des règlementations nationales et pas des réglementations locales (départementales, communales etc...).

Comme vous le faites habituellement, il faut donc toujours vous assurer préalablement que l'espèce est bien chassable dans le département ou le territoire de chasse où vous chassez.

Selon le cas, la déclaration de prélèvement sera bloquée (cas du moratoire national de la chasse à la Barge à queue noire pour la saison 2018-2019) ou bien la déclaration de prélèvement sera possible mais vous pourriez être néanmoins en infraction par rapport à une règlementation « locale »

### Informations quotas

#### 11. Quand consulter l'information sur les quotas ?

Nous vous invitons à consulter les informations sur les quotas et leur état de consommation chaque fois avant de partir à la chasse afin de vous être informé le jour même.

### 12. Des quotas sont-ils présents pour toutes les espèces présentes dans l'application ?

Non. Actuellement, seules quelques espèces sont soumises à des quotas de chasse. Vous pouvez les retrouver dans la page « Quotas : informations nationales ». Vous pouvez voir sur les lignes de ces espèces deux cas de figure :

- Soit, en cas de quota individuel (PMA), la quantité autorisée par chasseur et votre niveau de réalisation de ce quota. C'est le cas par exemple du quota fixé pour la bécasse des bois (prélèvement maximum autorisé ou PMA). Attention : seul est pris en compte le PMA national (30 bécasses) et, à ce jour, pas les éventuels PMA départementaux. L'application ne vous renseigne pas sur la valeur de ces quotas PMA déclinés départementalement. Votre historique des prélèvements, filtré par dates, vous permet de suivre où vous en êtes mais l'application ne vous alertera pas automatiquement en cas de (risque de) dépassement.
- Soit, en cas de quota national collectif, vous pouvez visualiser des pastilles de formes et couleurs différentes pour les différents niveaux d'atteinte du quota. Vous pouvez retrouver des explications de ces pastilles dans l'aide présente sur la page quotas (« Quotas : des questions ? »)

### Déclaration d'un prélèvement

#### 13. Pourquoi accepter la géolocalisation lors de la déclaration ?

Lors de la première déclaration, une fenêtre pop-up apparait vous invitant à autoriser l'application CHASSADAPT à accéder à la position de l'appareil. Par la suite, lors de chaque déclaration de prélèvement, vous pouvez autoriser ou non la géolocalisation.

En acceptant la géolocalisation et en activant dans le même temps le GPS de votre téléphone via les paramètres de celui-ci, vous transmettez votre position géographique au moment de la déclaration de prélèvement. Cette information permet de récolter des données participant à l'amélioration de la connaissance des espèces. Votre position lors du prélèvement permet de connaitre l'emplacement de l'espèce prélevée et donc d'accroitre les connaissances sur la localisation de cette espèce, sur son habitat naturel, ses besoins environnementaux, etc.

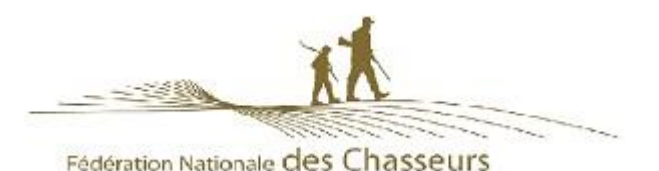

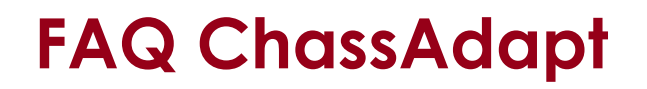

Par contre, cette information sur votre position et la localisation précise de votre prélèvement resteront confidentielles et ne seront en aucun cas rendues publiques sous forme nominative.

## 14. Suis-je obligé de continuer à utiliser les carnets de prélèvement papier obligatoires ?

Non, à condition d'indiquer, lors de votre validation annuelle, à votre Fédération Départementale des Chasseurs, votre choix d'utiliser la déclaration numérique via ChassAdapt à la place du carnet papier.

Si vous faites le choix du numérique, vous ne recevrait pas de carnet papier de la part de votre Fédération et serait dans l'obligation de déclarer tous vos prélèvements de l'espèce considérée via l'application ChassAdapt.

Dans le cas contraire, si vous choisissez de conserver le carnet de déclaration papier, il ne vous sera pas possible de déclarer cette espèce dans l'application.

#### 15. Où et quand faire sa déclaration de prélèvement ?

Comme pour les déclarations au format papier, il est impératif de déclarer son prélèvement dans l'application sur les lieux même et au moment du prélèvement.

La déclaration en différé ou en délocalisé (par exemple, votre épouse à son domicile) n'est pas possible dans l'application.

L'application n'a de plus pas de version web (sur ordinateur) pour déclarer ses prélèvements de façon différé.

## 16. Comment déclarer être sur Domaine Public Maritime (DPM) lors d'une déclaration ?

En cas de prélèvement, lorsque vous vous situez sur le domaine public maritime, vous pouvez cocher, dans votre déclaration, que ce prélèvement a eu lieu sur cette zone. Seule votre déclaration fera foi en cas de contrôle, sauf si le contrôle s'effectue directement sur site et sur le fait.

#### 17. Puis-je déclarer un prélèvement à l'étranger, dans un pays limitrophe?

Non. L'application ne s'adresse qu'aux chasseurs français effectuant des prélèvements de chasse sur le territoire français.

### Contrôle par la garderie

#### 18. Que faire en cas de contrôle par la police de la chasse ?

En cas de contrôle, vous devez présenter l'historique de vos déclarations et les QR Codes de l'espèce contrôlée. Pour cela, à partir de l'historique, il suffit de cliquer sur une ligne de déclaration pour faire apparaitre le détail dont le QR code. Le contrôleur pourra alors lire avec son application officielle dédiée (ChassControl) le QR Code et vérifier la conformité de la déclaration. Le contrôleur pourra également demander à voir votre historique afin de vérifier le respect du PMA journalier ou semainier éventuellement existant dans votre département.

#### 19. Qu'est-ce qu'un QR Code ?

Un QR Code est un type de code-barres constitué de modules noir dans un carré à fond blanc et contient plusieurs informations concernant votre déclaration : espèce, date, heure, quantième en cas de quota individuel (nombre d'animal prélevé par rapport au maximum autorisé), statut (état de consommation) du quota collectif national connu de votre téléphone au moment de la déclaration. L'application CHASSADAPT attribue un QR Code unique et sécurisé à chaque animal déclaré. Seule l'application du contrôleur officielle est en mesure de lire les informations contenues dans celui-ci.

### Don d'une pièce de gibier

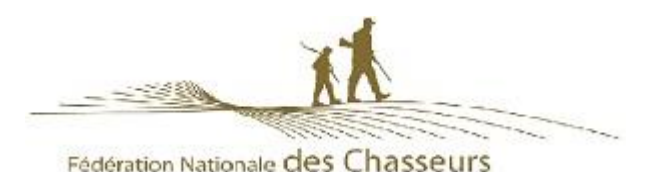

#### 20. Comment donner une pièce de gibier à un ami?

Après avoir effectué une déclaration de prélèvement, vous avez la possibilité de donner votre pièce de gibier à un ami. Pour cela, il suffit d'aller sur la page historique et de cliquer sur la ligne de votre déclaration. Vous trouverez en bas de la page, sous l'image du QR Code, le bouton « donner ». Après avoir sélectionné l'animal que vous souhaitez donner, cliquez sur le bouton pour pouvoir envoyer le QR Code via une des applications du téléphone (SMS, WhatsApp, Mail, etc.).

Cette traçabilité du don, assurée par l'application, peut être nécessaire en cas d'espèces soumises à quota collectif ou PMA, en cas de contrôle de vos amis par la police de la chasse.

### <u>Autres</u>

#### 21. Qu'est-ce que la synchronisation indiquée sur la page d'accueil ?

L'indication de synchronisation sur la page d'accueil vous permet de savoir à quel moment votre application a mis à jour ses informations quotas et a transmis vos données de déclaration à la base de données nationale, c'est-à-dire lorsque vous avez eu du réseau internet permettant l'échange de données.

Cette information permet aussi, en cas de contrôle, de montrer la dernière date à laquelle votre application a été mise à jour et de justifier l'état d'information de quotas que vous aviez dans votre application au moment de votre prélèvement.

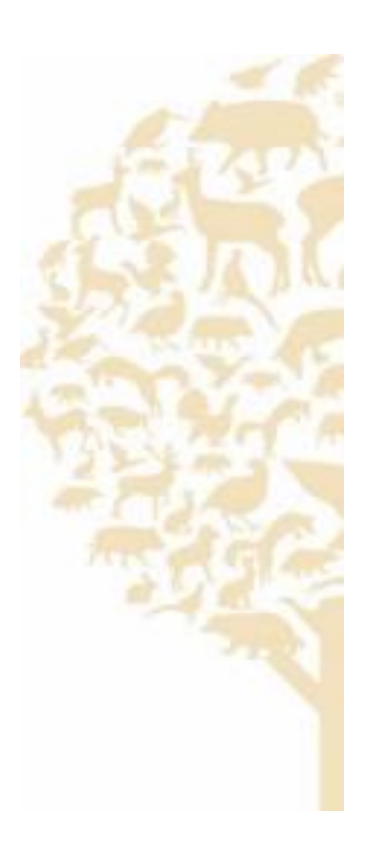